Creado por: catalina.nieto.interpretation@gmail.com Con los consejos, el apoyo y la experiencia de muchas personas en la comunidad de Justicia del Lenguaje Created by: catalina.nieto.interpretation@gmail.com With the advice, support and expertise of many people in the Language Justice community

### CÓMO ACCEDER A LA FUNCIÓN DE INTERPRETACIÓN DE IDIOMAS DE ZOOM

Para participantes de video conferencia por zoom

# REQUERIDO

Ingresar por computador, tablet o la aplicación de zoom por teléfono inteligente

NO funciona si marca al numero de teléfono

Descargar la versión más reciente de zoom (5.0 en adelante).

Para más información ir a zoom.com/downloads

#### **RECOMENDACIONES: ANTES DE INGRESAR**

Para navegar zoom.com en otro idioma, puede cambiarlo en la parte inferior de la págína de inicio

Se recomienda ingresar a través de su cuenta de zoom

Si no tiene una cuenta, puede registrarse y crear una cuenta gratis en la página de zoom.com

# AL INGRESAR: POR COMPUTADOR

Haga clic en el globo de interpretación ubicado en la parte inferior de la pantalla de zoom

Haga clic en Español

¡Si usted es bilingüe en inglés y español, puede pe a r p manecer en agado!

# AL INGRESAR: POR TELÉFONO INTELIGENTE

Busque los 3 puntos y haga clic en Más

Paso #1 al ingresar por tablet también

Seleccione Interpretación de idiomas

Seleccione Español

Haga clic en ¡Finalizado!

Seleccione silenciar el audio original para escuchar solamente a lx intérprete. Apáguela para escuchar levemente la voz original

Creado por: catalina.nieto.interpretation@gmail.com Con los consejos, el apoyo y la experiencia de muchas personas en la comunidad de Justicia del Lenguaje Created by: catalina.nieto.interpretation@gmail.com With the advice, support and expertise of many people in the Language Justice community

HOW TO ACCESS THE ZOOM LANGUAGE INTERPRETATION FEATURE REQUIRED Join via computer, tablet, or zoom smartphone app 5.0+ You can also follow this Step #1 if joining via tablet

For participants of zoom video conference

### REQUIRED

Join via computer, tablet, or zoom smartphone app

It will NOT work if you call via the dial-in number

**Download the most recent version of zoom (5.0 or higher).** Go to zoom.com/downloads for more info.

### RECOMMENDED: BEFORE JOINING

To navigate zoom.com in another language, go to the bottom of the homepage to change the language

It is recommended to join via your zoom account

If you don't have an account, you can sign up for a free account on the zoom.com page

# IF JOINING VIA COMPUTER

# Click on the interpretation globe located at the bottom of the zoom screen

Click on English

If you are bilingual in English and Spanish, you can click on Off!

#### IF JOINING VIA SMARTPHONE

Look for the 3 dots, Interpretation click on More

You can also follow this Step #1 if joining via tablet

Select Language Interpretation

Select English

Click on Done!

Mute original audio to only hear the voice of the interpreter. Leave it unmuted to hear the original voice softly in the background.